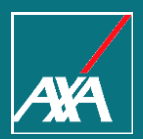

# PP WEB PRESTADORES DE SERVICIO PREFACTURA

Axa Seguros Ciudad de México, Enero 2021

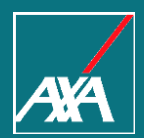

PPWEB Prestadores de Servicio es un portal en línea que te permitirá, registrar y obtener respuestas a tus solicitudes de Pago de Facturas.

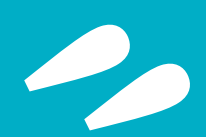

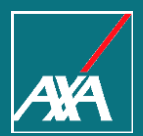

# INGRESO DE UNA SOLICITUD

Pago a Prestadores

#### **Ingreso al Portal PPWEB**

- Para el acceso al Portal, ingresa la siguiente liga en tu explorador de Internet: <u>https://portal.axa.com.mx/BPMPP/</u>
- Registra tus datos de acceso:

Usuario MXP

Contraseña

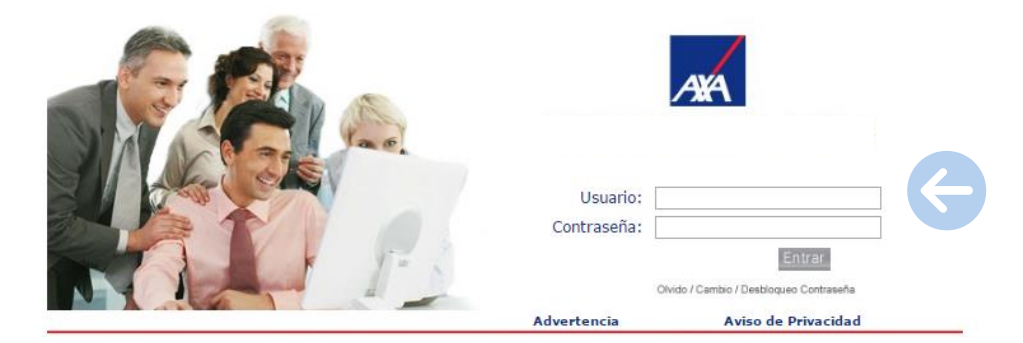

Selecciona **Entrar** para ingresar al portal PPWEB.

 $\rightarrow$ 

 $\rightarrow$ 

## Página principal PPWEB

1 Asesorías: En construcción, próximamente se te informará

- 2 Consulta Pago a Proveedores : Podrás conocer el estatus de tus folios
- 🕄 Complemento de Pago: Podrás enviar tus complementos de pago
- Pago Prestadores Autos: Creación de folios para registro de solicitudes de pago.

Para iniciar con el registro de una prefactura, debes seleccionar la opción Pago Prestadores
 Autos y dar clic en el botón Continuar.

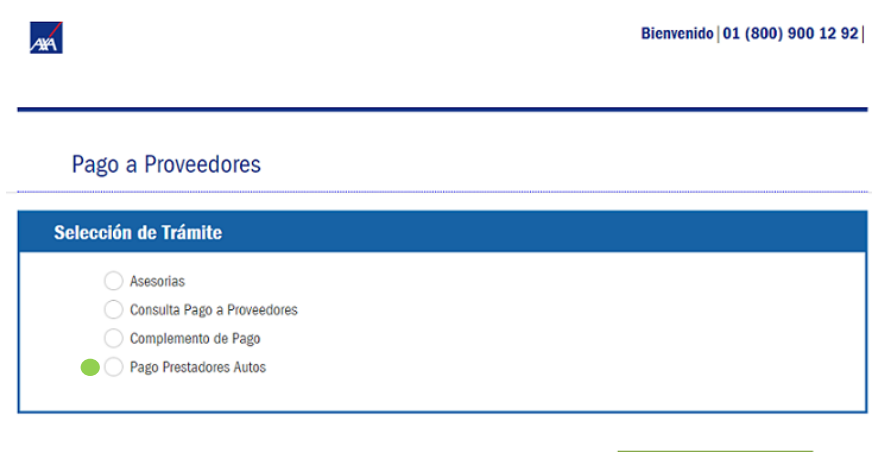

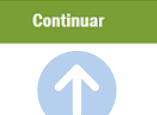

En la sección de Datos Proveedor, debes seleccionar la casilla de **Registrar Prefactura**.

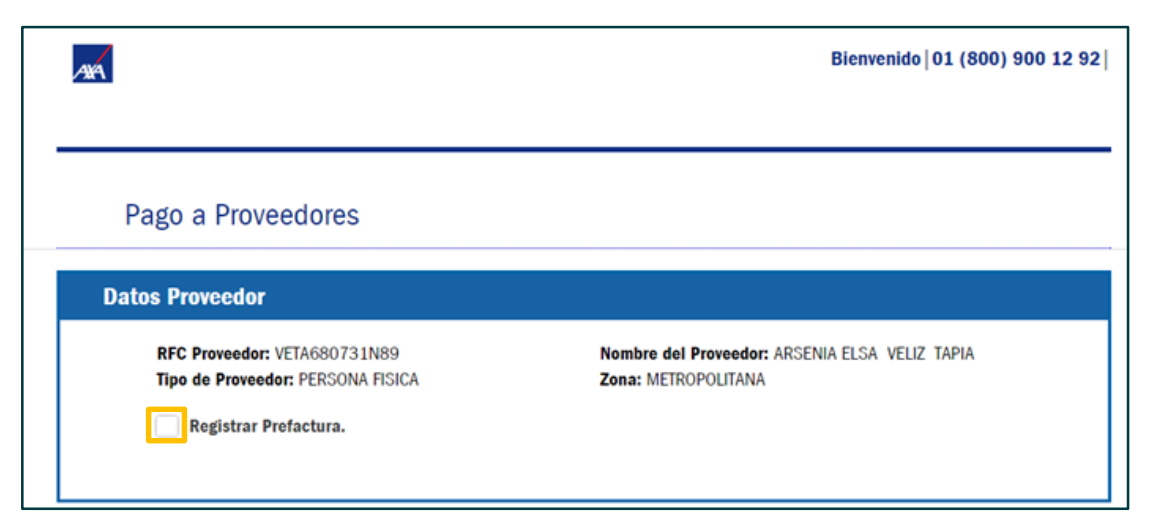

**Nota:** En el campo Nombre del Proveedor están los datos de la persona física responsable que se dio de alta al solicitar el acceso al Portal PPWEB.

- El portal te mostrará la siguiente pantalla que contiene cuatro secciones:
  - Datos Proveedor.
  - Notificación de Correo Electrónico.
  - Prefacturación.
  - Subir Documentos.

| Datos Proveedo                | r                                               |                                              |                    |
|-------------------------------|-------------------------------------------------|----------------------------------------------|--------------------|
| RFC Proveedo<br>Tipo de Prove | edor: PERSONA FISICA                            | Nombre del Proveedor:<br>Zona: METROPOLITANA | NOMBRE             |
| ✓ Registrat                   | Prefactura.                                     |                                              |                    |
| Notificación de               | Correo Electrónico                              |                                              |                    |
| LLENAR LOS SIGU               | IIENTES CAMPOS                                  |                                              |                    |
| Los campos con asteris        | co(*) son obligatorios.<br>Correo Electrónico * | Correo Electrónico                           |                    |
| Prefacturación                |                                                 |                                              |                    |
| LLENAR LOS SIGU               | IIENTES CAMPOS<br>co(*) son obligatorios.       |                                              |                    |
|                               | Número de Prefactura *                          | Número de Prefactura                         |                    |
|                               | Comentario *                                    | Comentario                                   |                    |
| Subir Documen                 | tos                                             |                                              |                    |
| Nombre del archivo            | Tamaño (MB)                                     | Documento                                    | Eliminar Archivo   |
|                               |                                                 | ^                                            | djuntar Documentos |
| Anteri                        | or                                              |                                              | Enviar             |

Bienvenido 01 (800) 900 12 92

4XA

AA

#### Notificación de Correo Electrónico

- S Es importante que el correo electrónico lo captures de manera correcta ya que a éste llegarán las notificaciones de pago.
- Se Cada vez que ingreses un trámite, deberás capturar el correo electrónico.

| Notificación   | n de Correo Electrónico        |              |
|----------------|--------------------------------|--------------|
| LLENAR LOS     | SIGUIENTES CAMPOS              |              |
| Los campos con | asterisco(*) son obligatorios. |              |
|                | Correo Electrónico *           | $\leftarrow$ |

• Captura la información que se indica en este apartado.

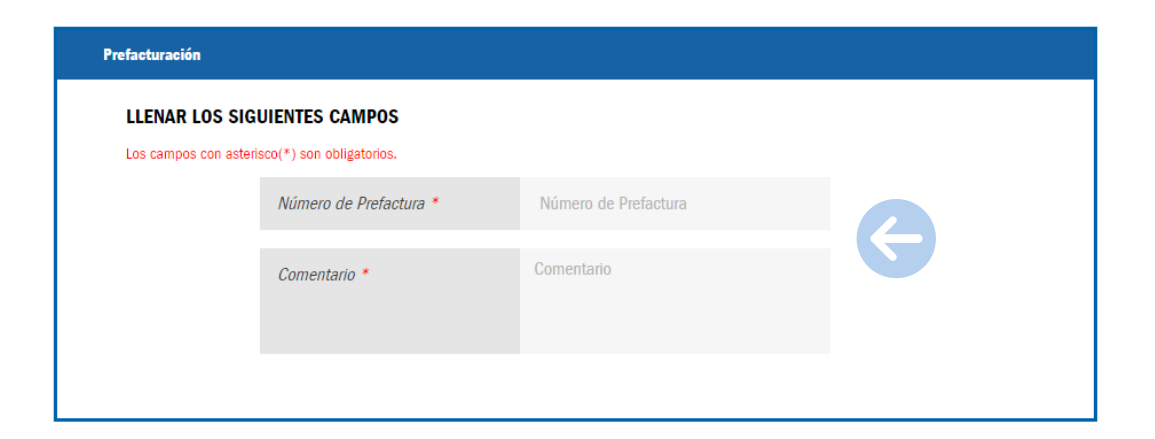

Para que ingreses tus documentos es necesario seleccionar el botón **Adjuntar Documentos**.

| Subir Documentos   |             |           |         |                   |
|--------------------|-------------|-----------|---------|-------------------|
| Nombre del archivo | Tamaño (MB) | Documento | Versión | Eliminar Archivo  |
|                    |             |           | Adj     | juntar Documentos |

Se desplegará la siguiente pantalla, selecciona el tipo de documento:

| Subir Documentos                                                                                         |                                                                                                    | × |
|----------------------------------------------------------------------------------------------------|----------------------------------------------------------------------------------------------------|---|
| Tipo de Documento *                                                                                      | Archivo Excel •                                                                                                    |   |
| Buscar Documento *                                                                                       | Archivo Excel<br>Carta fecha promesa de entrega<br>Comprobante de deducible<br>Eschura PDF                                           |   |
| Recuerda que los nombre de archivo no deben contener caractere:<br>Ningún archivo deberá llamarse igual. | Factura XML<br>Ficha de honorarios<br>Finiquito<br>Identificación Oficial<br>Nota de crédito PDF<br>Nota de crédito XML<br>Vale Grúa |   |
| Nombre del archivo Tamañ                                                                                 | Vale INPART<br>Valuación<br>Visto Bueno<br>Volante de admisión                                                                       |   |
|                                                                                                    |                                                                                                    |   |

#### S Contempla tener tus documentos actualizados y guardados en tu equipo.

Una vez elegido el tipo de documento, da clic en el botón Seleccionar archivo

para ingresar tu archivo de Excel.

| Tipo de Documento *     Archivo Excel       Buscar Documento *     Seleccionar archivo Ningún archivo seleccionado       Adjuntar a Solicitud     Adjuntar a Solicitud | v       |
|----------------------------------------------------------------------------------------------------|---------|
| Buscar Documento * Seleccionar archivo Ningún archivo seleccionado Adjuntar a Solicitud                                                                                |         |
| Adjuntar a Solicitud                                                                                                    |         |
|                                                                                                    |         |
| Recuerda que los nomore de archivo no deben contener caracteres especiales (x - // +).<br>Ningún archivo deberá llamarse igual.                                        |         |
| Nombre del archivo Tamaño (MB) Documento Vi                                                                                                    | Versión |

Para continuar selecciona el botón

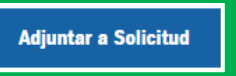

• Una vez cargado tu archivo de Excel debes dar clic en el botón Enviar.

| ibir Documentos                       |                      |                            |         |                  |
|---------------------------------------|----------------------|----------------------------|---------|------------------|
| Nombre del archivo<br>Prefactura.xlsx | Tamaño (MB)<br>0.007 | Documento<br>Archivo Excel | Versión | Eliminar Archivo |
|                                       |                      |                            | Adj     | untar Documentos |

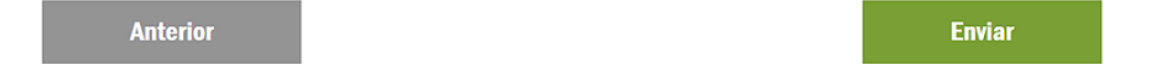

Podrás visualizar el número de folio, recuerda tomar nota del número de folio para tu seguimiento.

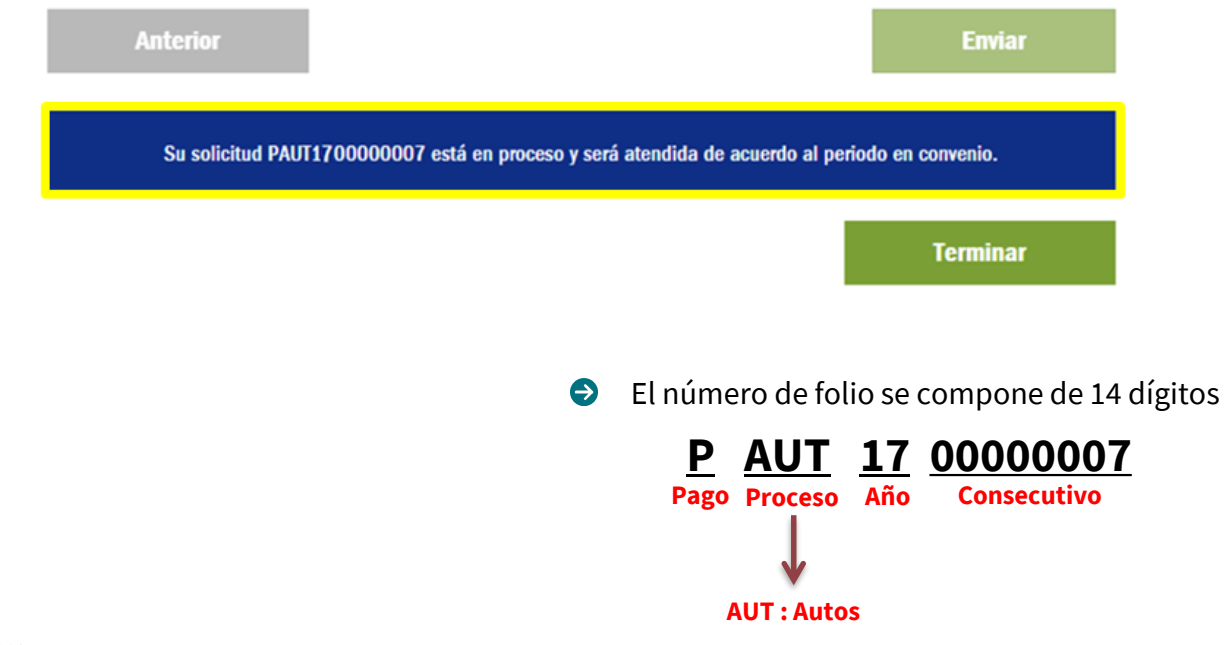

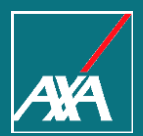

# CONSULTA DE FOLIO

Pago a Prestadores

#### Menú de Inicio

Bienvenido | 01 (800) 900 12 92 |

#### Pago a Proveedores

AVA

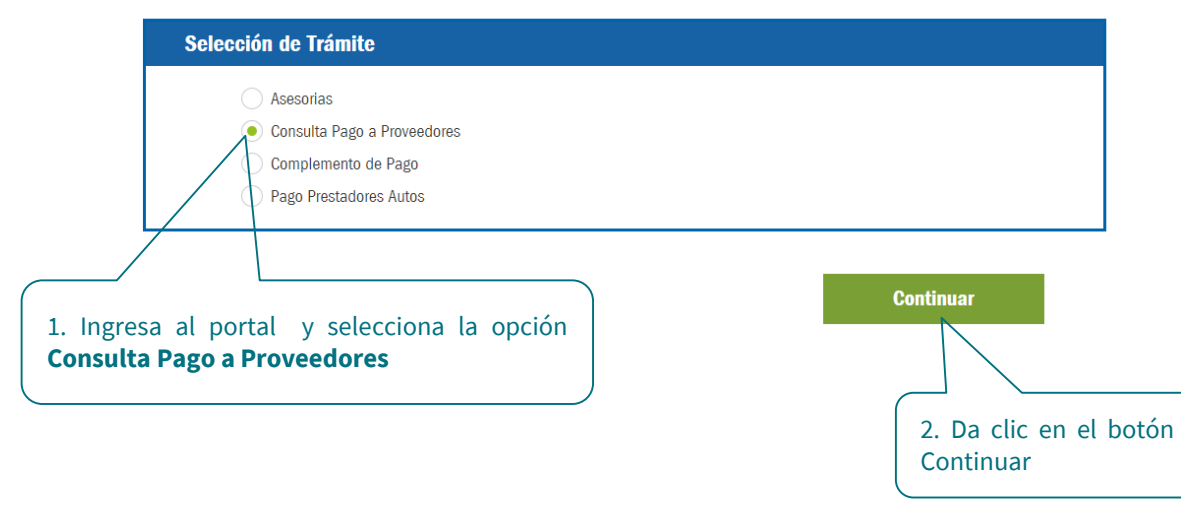

Internal

#### Consulta de folio

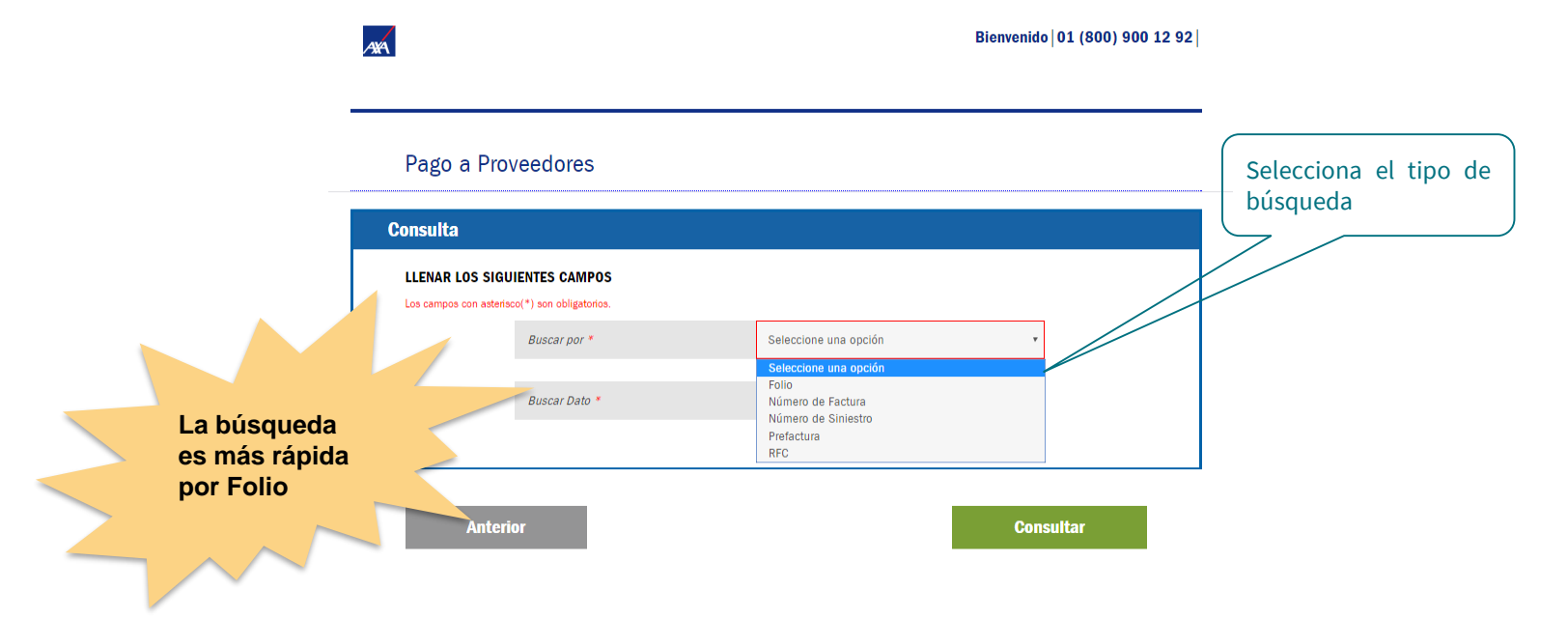

#### Consulta de folio

AYA

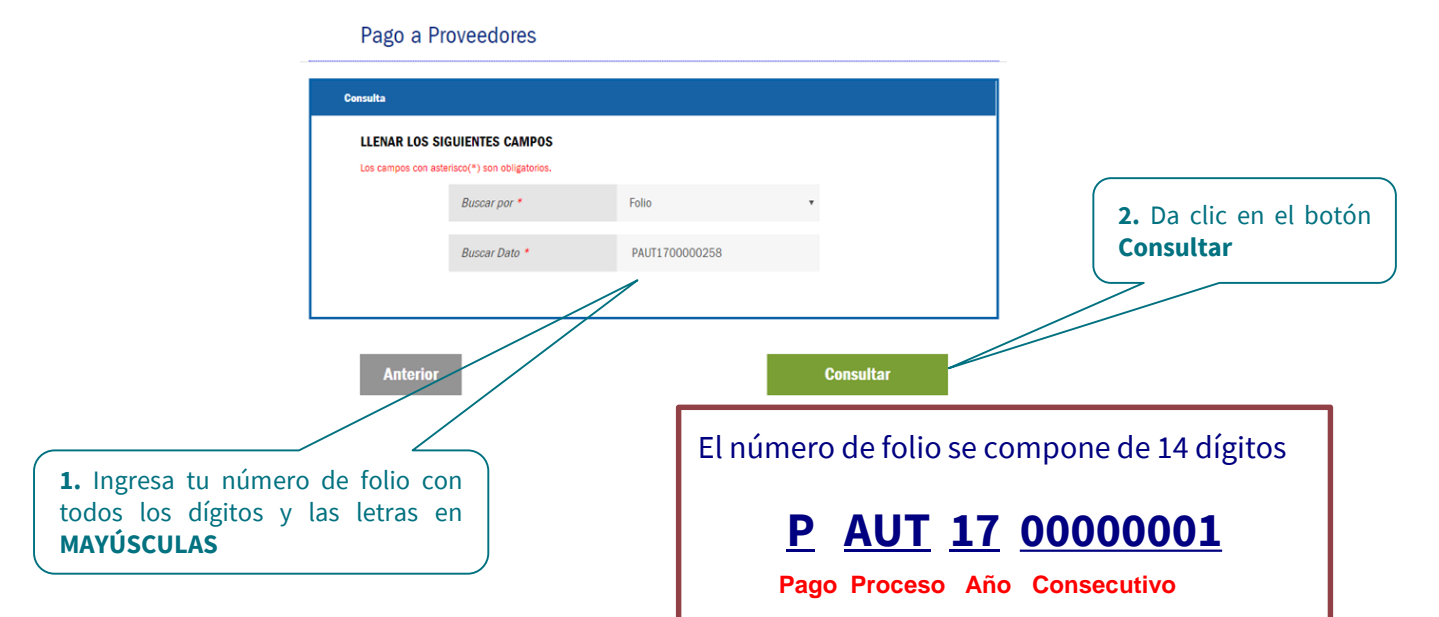

Bienvenido 01 (800) 900 12 92

#### Consulta de folio

Te mostrará la siguiente pantalla, donde podrás consultar la información a través de las siguientes pestañas:

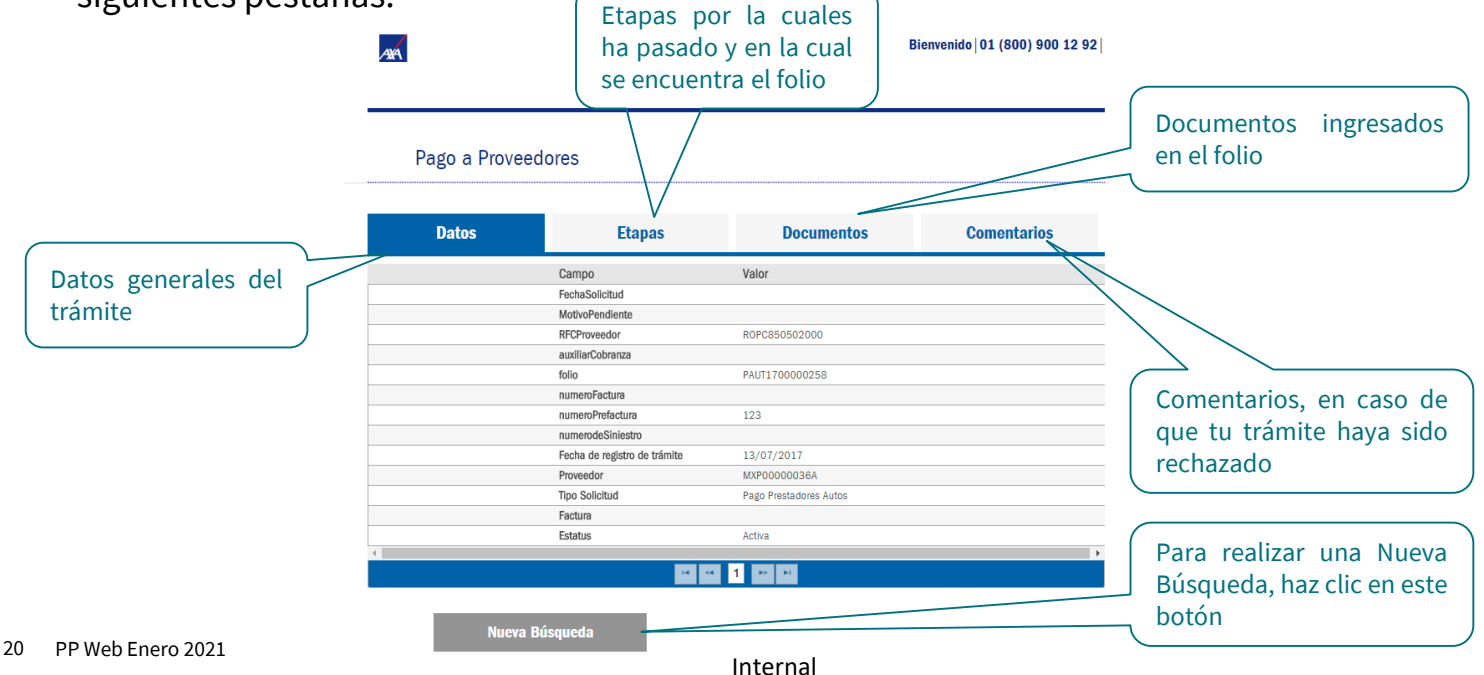

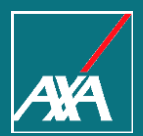

## NOTIFICACIONES

Pago a Prestadores

#### Notificación de proceso de un folio

Una vez que tu folio sea procesado recibirás tu notificación al correo electrónico que capturaste en un inicio:

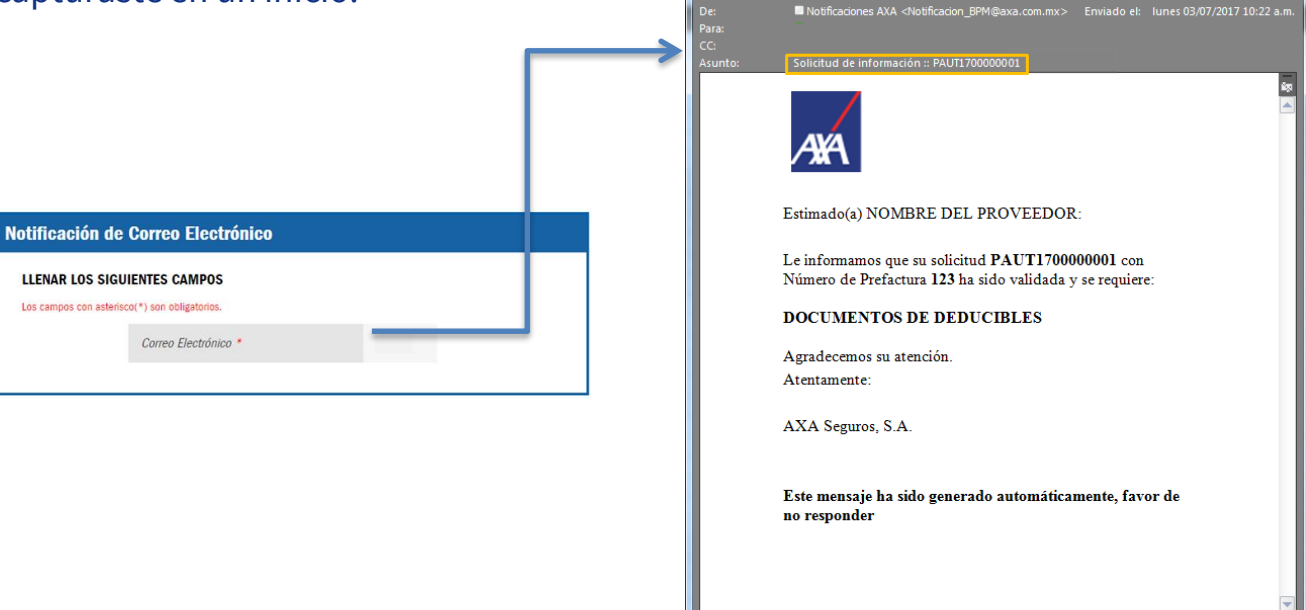

Inte

#### Elementos de la Notificación

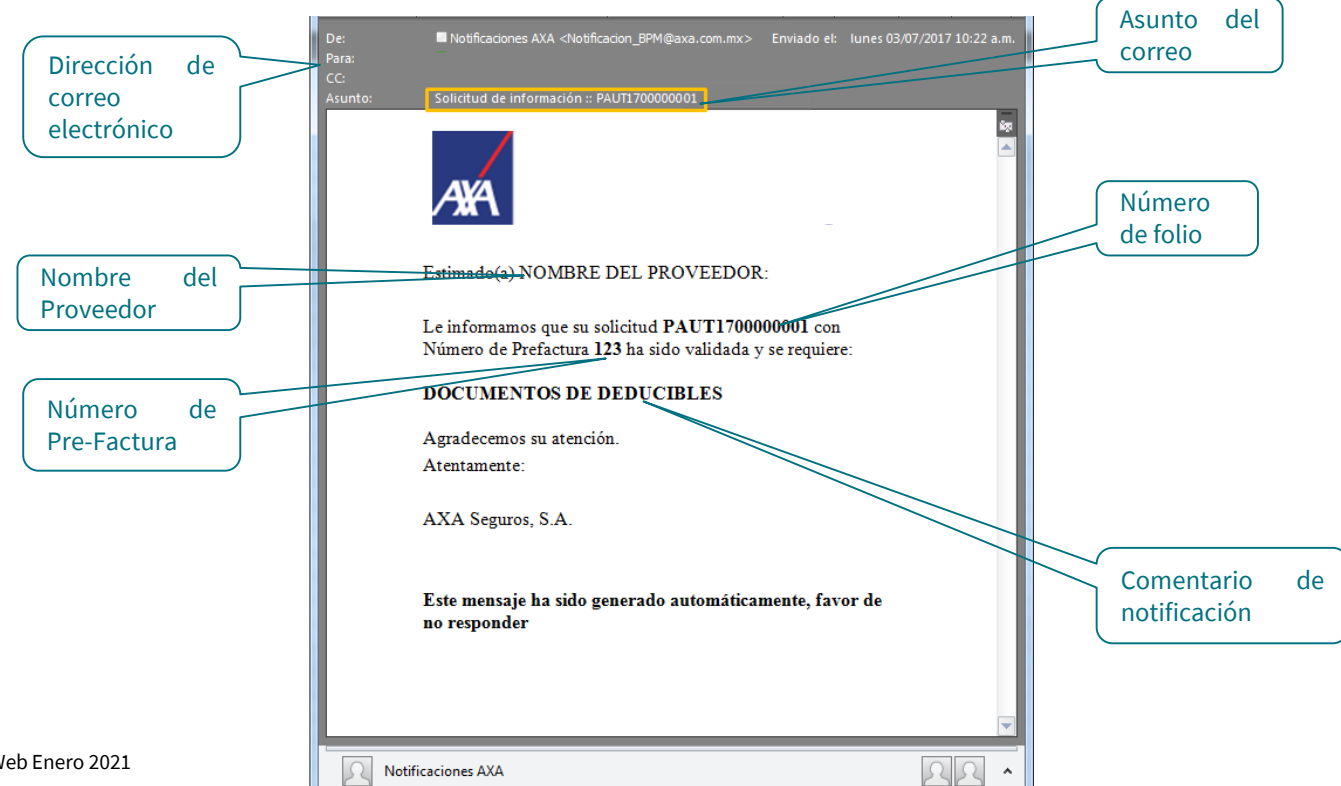

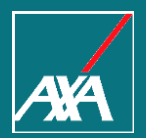

## SOLICITUD DE INFORMACIÓN ADICIONAL

Pago a Prestadores

### Notificación de Solicitud de Información

S La notificación indica que estamos solicitándote información adicional.

- Los pasos que debes seguir son:
- 1.- Ingresa al Portal PPWEB.
- 2.- Consulta el folio.
- 3.- Envía información solicitada.
- 4.- Espera la siguiente notificación.

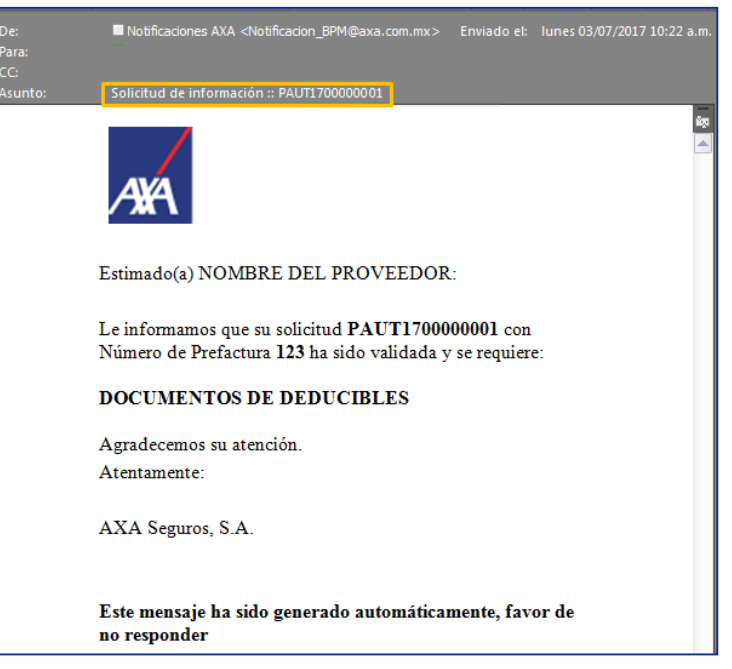

| 44  | 1 | 1 |  |
|-----|---|---|--|
| - 1 |   |   |  |

Bienvenido 01 (800) 900 12 92

| Datos | Etapas                       | Documentos                                                                                                    | Comentarios |      | llegó por correo electrónico |  |
|-------|------------------------------|----------------------------------------------------------------------------------------------------|-------------|------|------------------------------|--|
|       | Campo                        | Valor                                                                                                    |             |      |                              |  |
|       | FechaSolicitud               | - Contract - Contract |             |      |                              |  |
|       | MotivoPendiente              |                                                                                                    |             |      |                              |  |
|       | RFCProveedor                 | R0PC850502000                                                                                                    |             |      |                              |  |
|       | auxillarCobranza             | MXI02003935A                                                                                                    |             |      |                              |  |
|       | folio                        | PAUT1700000258                                                                                                    |             |      |                              |  |
|       | numeroFactura                |                                                                                                    |             | De   | alia an al batán             |  |
|       | numeroPrefactura             | 123                                                                                                    |             | Da   | a clic en el bolon           |  |
|       | numerodeSiniestro            |                                                                                                    |             | l In | formación adicional          |  |
|       | Fecha de registro de trámite | 13/07/2017                                                                                                    |             |      |                              |  |
|       | Proveedor                    | MXP0000036A                                                                                                    |             |      | ~                            |  |
|       | Tipo Solicitud               | Pago Prestadores Autos                                                                                                    |             |      |                              |  |
|       | Factura                      |                                                                                                    |             |      |                              |  |
|       | Estatus                      | Activa                                                                                                    |             |      |                              |  |
|       |                              |                                                                                                    |             |      |                              |  |

Después de dar clic en el botón de Información Adicional se desplegará otra pestaña.

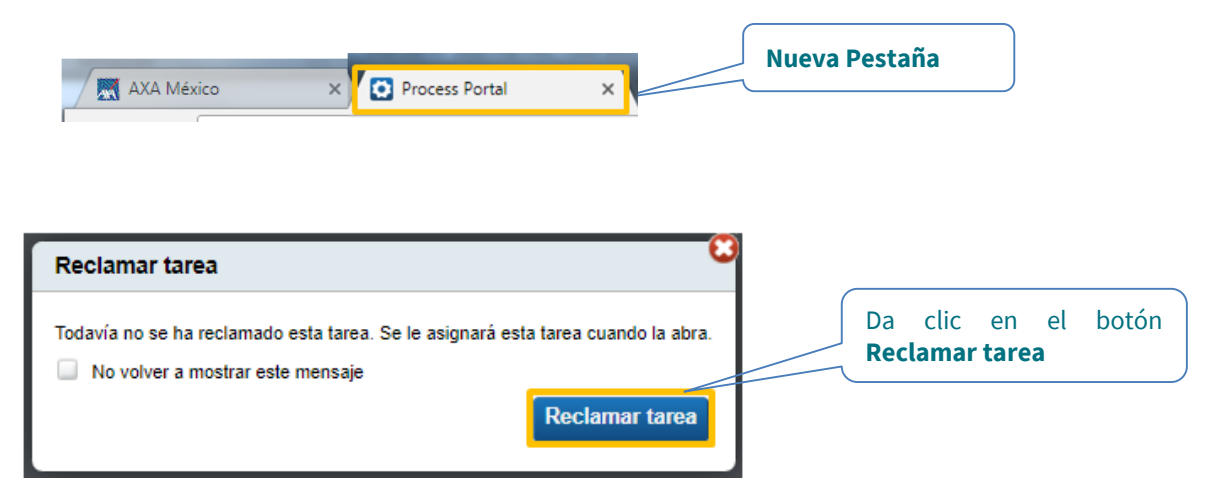

Se desplegará la siguiente pantalla:

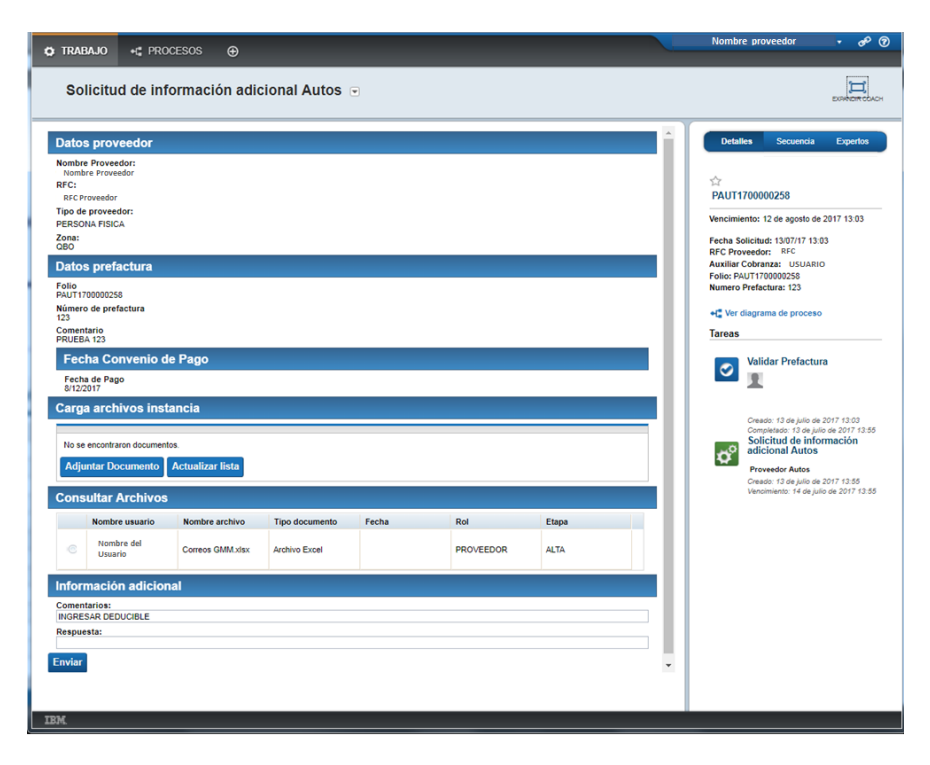

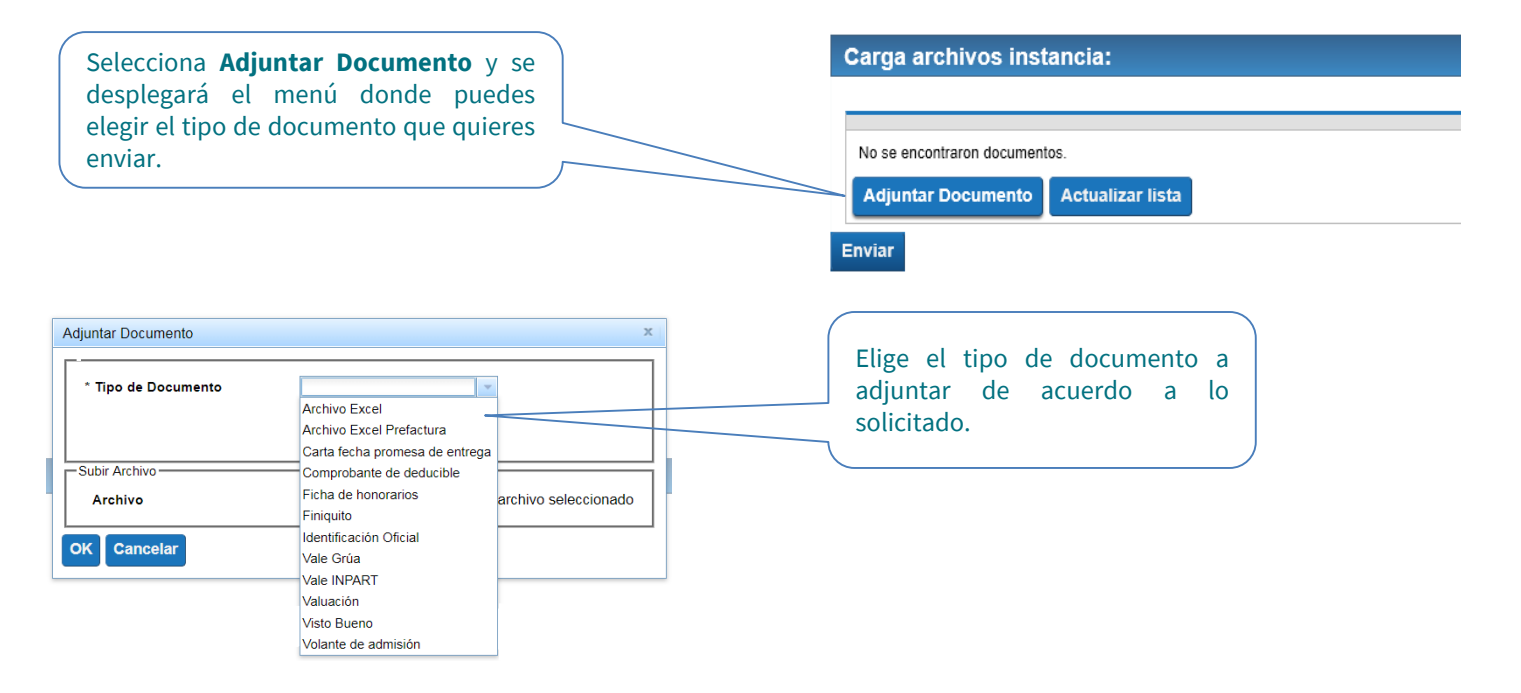

| Para adjuntar el documento, selecciona<br>el botón <b>OK</b>                                                   | Adjuntar Documento     ×       * Tipo de Documento     Comprobante de deducible       Subir Archivo     Seleccionar archivo       Archivo     Seleccionar archivo       OK     Cancelar |
|----------------------------------------------------------------------------------------------------|----------------------------------------------------------------------------------------------------|
| Información adicional<br>Comentarios:<br>INGRESAR DEDUCIBLE                                                    | Una vez que ingreses tu documento anota tus<br>comentarios en el campo de Respuesta<br>(obligatorio).                                                                                   |
| Respuesta:<br>Enviar<br>Después selecciona el botó                                                             | n Enviar.                                                                                                    |
| <ul> <li>Cierra ambas pestañas del Explorador.</li> <li>Espera la siguiente notificación vía correc</li> </ul> | AXA México × Process Portal ×                                                                                                    |

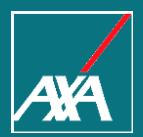

# ENVÍO DE FACTURA Y XML Pago a Prestadores

#### Notificación de Vo.Bo. de Prefactura

S Esta notificación indica que tu archivo de Excel se validó y aprobó.

| De:<br>Para:<br>IC:<br>Asunto: | Notificaciones AXA <notificacion_bpm@axa.com.mx> Enviado el: lunes 03/07/2017 10:22 a.m. Vo.Bo de prefactura :: PAUT1700000001</notificacion_bpm@axa.com.mx> |
|--------------------------------|----------------------------------------------------------------------------------------------------|
|                                |                                                                                                    |
|                                | Estimado(a) NOMBRE DEL PROVEEDOR:                                                                                                    |
|                                | Le informamos que su solicitud <b>PAUT170000001</b> con<br>Número de Prefactura <b>123</b> ha sido validada y se requiere:                                   |
|                                | Favor de enviar PDF y XML de la prefactura                                                                                                    |
|                                | Agradecemos su atención.                                                                                                    |
|                                | Atentamente:                                                                                                    |
|                                | AXA Seguros, S.A.                                                                                                    |
|                                | Este mensaje ha sido generado automáticamente, favor de<br>no responder                                                                                      |

- Los pasos a seguir son:
- 1.- Ingresa al Portal PPWEB.
- 2.- Consulta el folio.
- 3.- Descarga el archivo de Vo.Bo.
- 4.- Ingresa tu factura PDF y XML.
- 5.- Espera la siguiente notificación.

#### Descarga de archivo Vo.Bo. (Excel)

AXA

Bienvenido 01 (800) 900 12 92

#### Pago a Proveedores

| Datos    | Etapas                       | Documentos             | Comentarios  |
|----------|------------------------------|------------------------|--------------|
|          | Campo                        | Valor                  |              |
|          | FechaSolicitud               |                        |              |
|          | MotivoPendiente              |                        |              |
|          | RFCProveedor                 | R0PC850502000          |              |
|          | auxiliarCobranza             | MXI02003935A           |              |
|          | folio                        | PAUT1700000258         |              |
|          | numeroFactura                |                        |              |
|          | numeroPrefactura             | 123                    |              |
|          | numerodeSiniestro            |                        |              |
|          | Fecha de registro de trámite | 13/07/2017             |              |
|          | Proveedor                    | MXP0000036A            |              |
|          | Tipo Solicitud               | Pago Prestadores Autos |              |
|          | Factura                      |                        |              |
|          | Estatus                      | Activa                 |              |
|          |                              |                        | Þ            |
|          | 14 44                        | 1 🔛 🖭                  |              |
|          |                              |                        |              |
| Nueva Bú | squeda                       | So                     | licitar pago |

#### Verifica la notificación que te llegó vía correo electrónico.

#### Descarga de archivo Vo.Bo. (Excel)

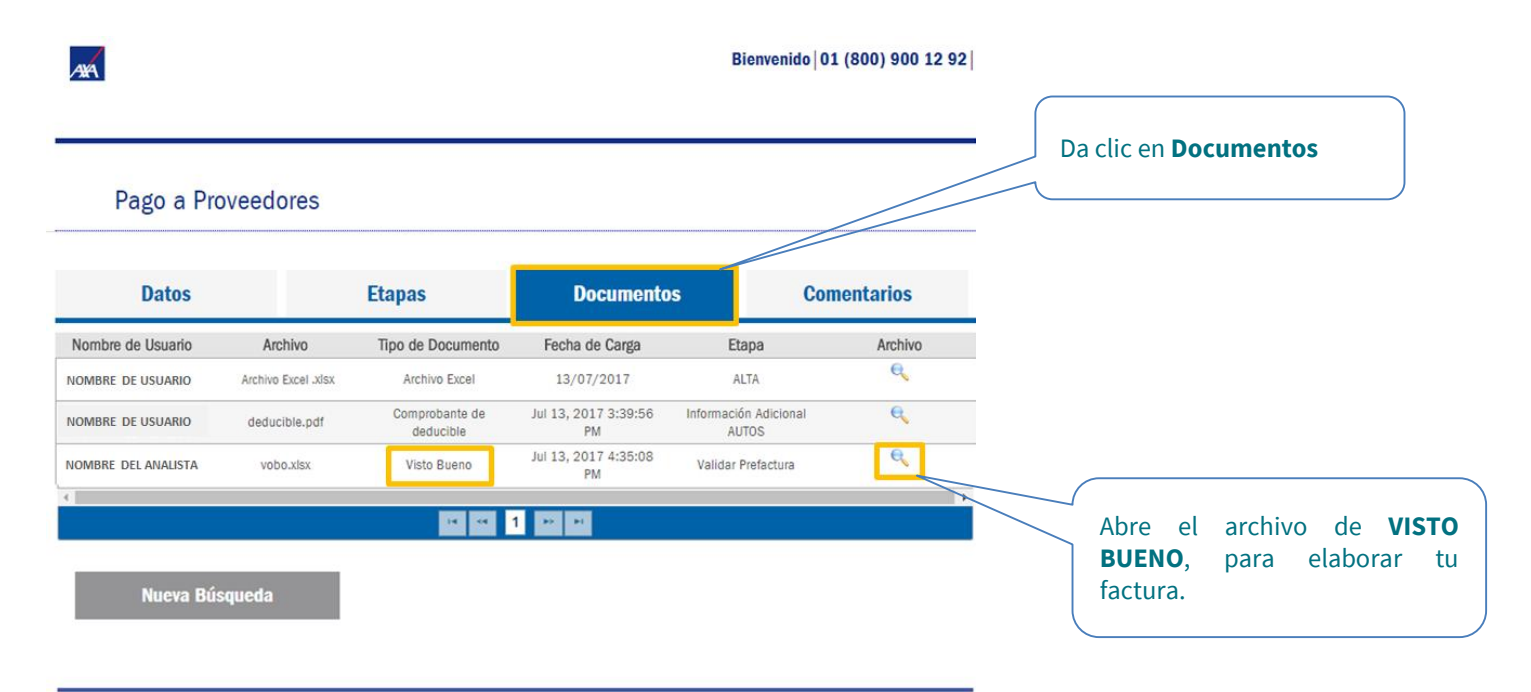

AMA

Bienvenido 01 (800) 900 12 92

#### Pago a Proveedores

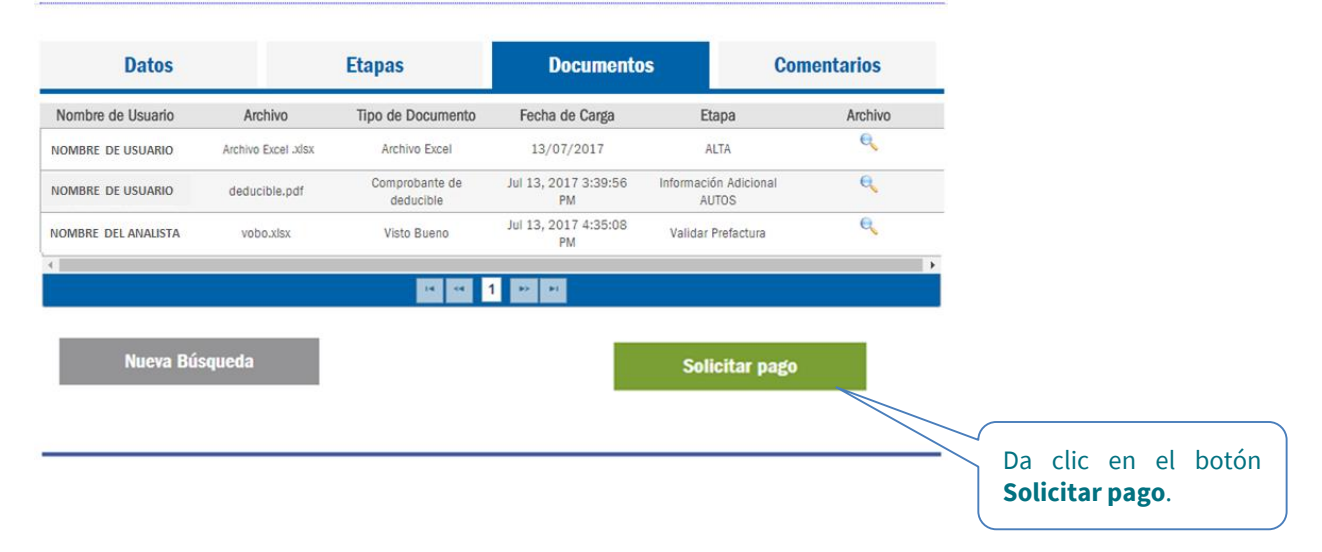

Después que des clic en el botón de Solicitar pago, se desplegará una nueva pestaña.

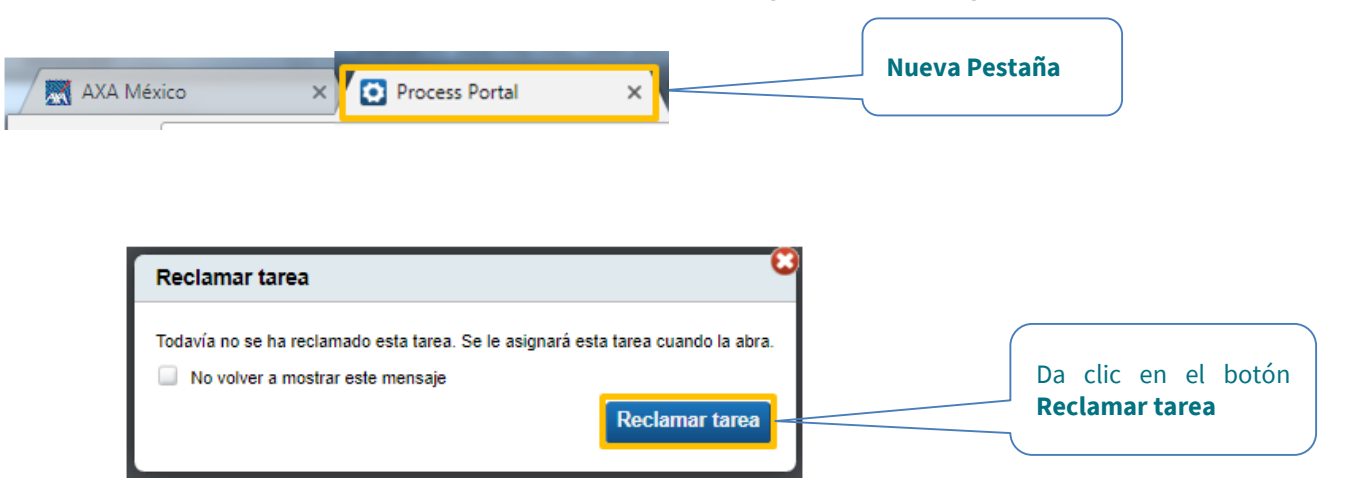

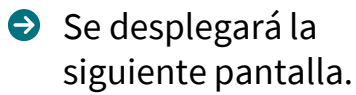

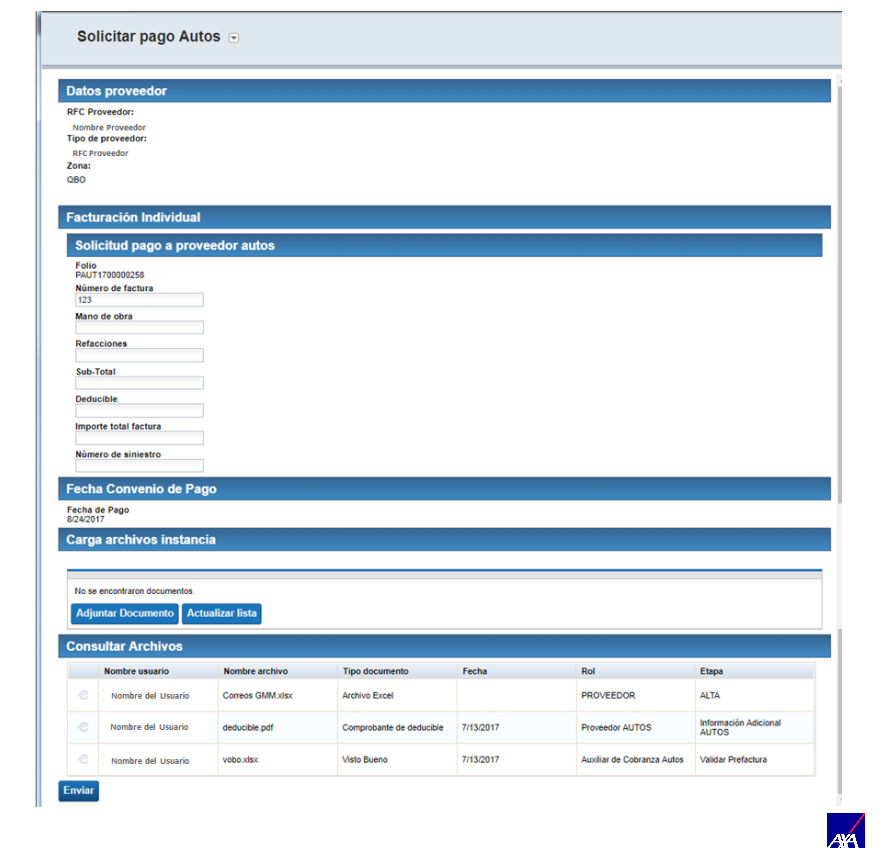

**Facturacion Individual** Llena los campos siguientes de acuerdo a la información de tu factura.

#### Facturación Individual

#### Solicitud pago a proveedor autos

#### Folio PAUT1700000258

#### Número de factura

Mano de obra

100.00 Refacciones

100.00

Sub-Total

100.00

Deducible 100.00

Importe total factura

10,000.00

Número de siniestro M17-0000

Selecciona **Adjuntar Documento** y se desplegará el menú donde puedes elegir el tipo de documento que quieres enviar.

#### Carga archivos instancia:

No se encontraron documentos.

Adjuntar Documento Actualizar lista

Enviar

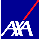

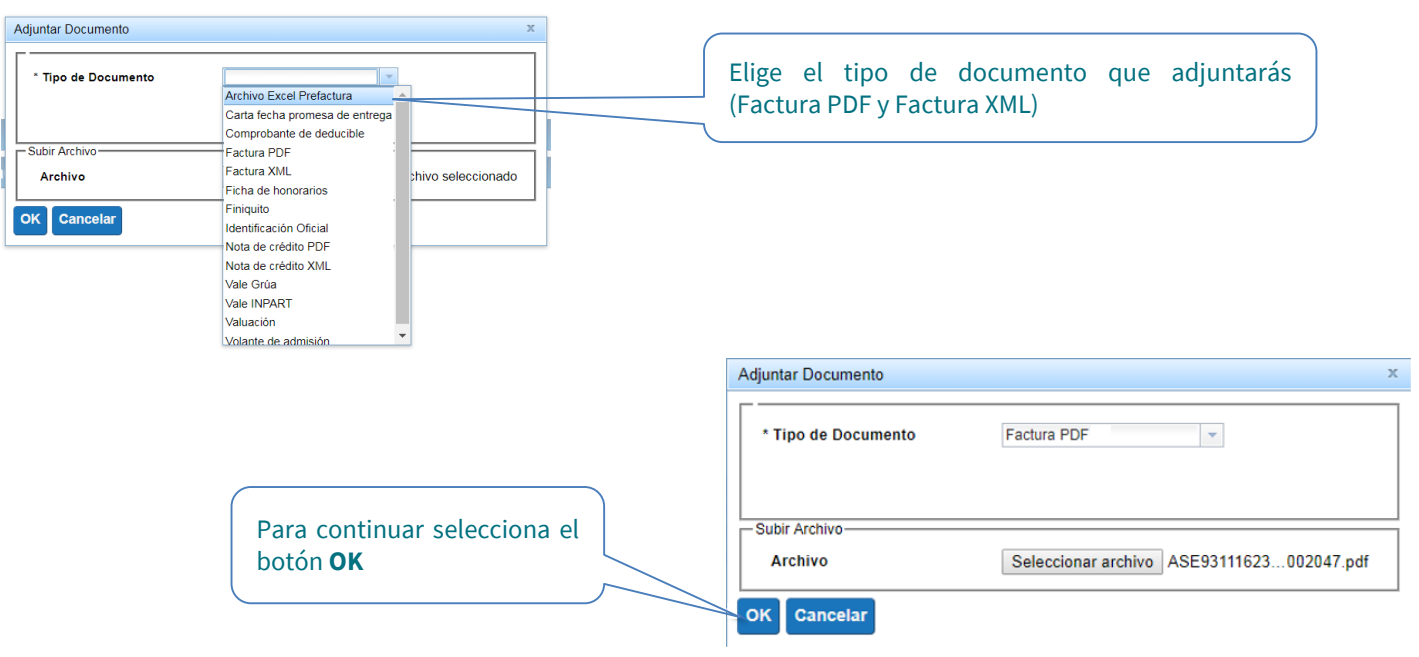

Se visualizarán los documentos que has agregado.

| Document     | 0                                                                                | Archivo                | Versión                  | Subido desde                   | Creado por         | Acciones                         |
|--------------|----------------------------------------------------------------------------------|------------------------|--------------------------|--------------------------------|--------------------|----------------------------------|
| actura PDF   | ase93                                                                            | 1116231fa0000002047.pd | f 1                      | 2017/07/13<br>17:14:48.197 CDT | Nombre del Usuario | , <b>Q</b> =                     |
| actura XML   | ase931116231fa0000002047.xml 1 2017/07/13<br>17:15:05.486 CDT Nombre del Usuario |                        | Q E                      |                                |                    |                                  |
| sultar       | Archivo                                                                          | 5                      |                          |                                |                    |                                  |
| Nombr        | e usuario                                                                        | Nombre archivo         | Tipo docum               | ento Fecha                     | Rol                | Etapa                            |
| Nom          | ore del<br>rio                                                                   | Correos GMM.xlsx       | Archivo Excel            | U.                             | PROVEEDOR          | ALTA                             |
| Noml<br>Usua | ore del<br>rio                                                                   | deducible.pdf          | Comprobante<br>deducible | de 7/13/2017                   | Proveedor AUTC     | S Información<br>Adicional AUTOS |
| Nomb         | re del                                                                           | vobo.xlsx              | Visto Bueno              | 7/13/2017                      | Auxiliar de Cobra  | anza Validar Prefactura          |

Para concluir con el envío de tu trámite es importante realizar lo siguiente:

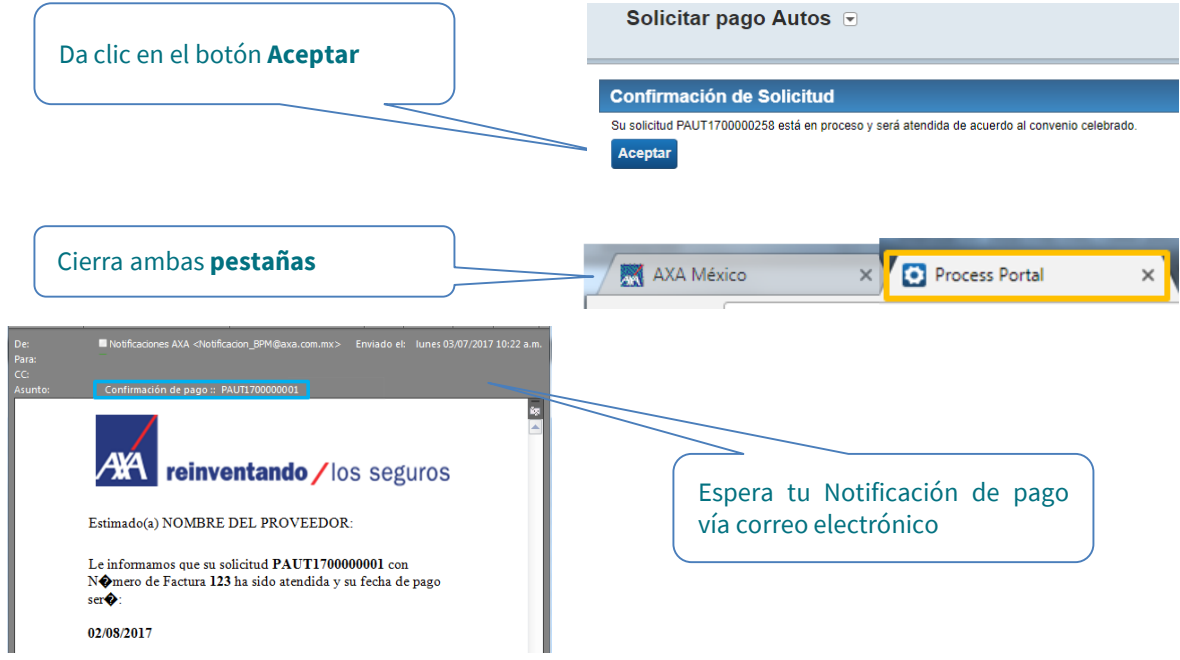

### Notificación de **Confirmación de pago**

S Está notificación indica que el folio se autorizó y que la factura ha sido enviada a pago.

Espera tu transferencia electrónica.

| 🖬 🕤 ♂ ↑ ↓ ∓<br>trchivo Mensaje 🎗 ¿Qué desea hacer?                                             | Confirmación de pago :: PAUT1900001211 - Mensaje (HTML)                                                                                                    | <br>- | ×        |
|------------------------------------------------------------------------------------------------|----------------------------------------------------------------------------------------------------|-------|----------|
| Mié 23/01/2019 11:15 a.m.<br>Notificaciones AXA<br>Confirmación de pago :: f<br>ra O Proveedor | <pre><notificacion_bpm@axa.com.mx></notificacion_bpm@axa.com.mx></pre>                                                                                                    |       | ^        |
|                                                                                                | ANA                                                                                                    |       | <b>A</b> |
|                                                                                                | Estimado(a) Proveedor:                                                                                                    |       |          |
|                                                                                                | Le informamos que su solicitud PAUT1900001211 con Número de<br>Factura 1111 ha sido atendida. Se ha finalizado su trámite, favor<br>de validar su depósto de acuerdo a la fecha convenio de pago, en<br>cuanto reciba el depósito en su cuenta bancaria es necesario<br>ingresar su XML y PDF del Complemento de Pago en el Portal de<br>Proveedores en la opción de menú Complemento de Pago. |       |          |
|                                                                                                | Le recordamos que el Complemento de Pago se debe enviar antes<br>del día 10 del siguiente mes al que recibe su pago.                                                                                                    |       |          |
|                                                                                                | Agradecemos su atención.<br>Atentamente:                                                                                                    |       |          |
|                                                                                                | AXA Seguros, S.A.                                                                                                    |       |          |
|                                                                                                | Este mensaje ha sido generado automáticamente, favor de no responder                                                                                                    |       | T        |
|                                                                                                |                                                                                                    | <br>  | <br>     |

### Tipos de Notificaciones

| Notificación        | Comentario de Axa                                                                                                    | Acción a seguir                                                                                            |
|---------------------|----------------------------------------------------------------------------------------------------|----------------------------------------------------------------------------------------------------|
| Proceso del<br>Pago | Le informamos que su solicitud <b>PAUT1900001175</b> con Número<br>de Factura <b>10009</b> ha sido atendida. Se ha finalizado su trámite,<br>favor de validar su depósito de acuerdo a la fecha convenio de<br>pago, en cuanto reciba el depósito en su cuenta bancaria es<br>necesario ingresar su XML y PDF del Complemento de Pago en el<br>Portal de Proveedores. | Ingresa al Portal y enviar<br>complemento de pago en cuanto<br>recibas tu depósito.                        |
| Rechazo             | Le informamos que su solicitud <b>PAUT1900000000</b> con Número<br>de Factura AA es improcedente para pago debido a<br><comentarios>.</comentarios>                                                                                                    | Ingresa al Portal y envía tu<br>documentación completa<br>considerando el comentario en<br>un nuevo folio. |
| Rechazo             | Le informamos que su solicitud <b>PAUT1900000000</b> con Número<br>de Factura AA es improcedente para pago debido a:<br>CFDI ya tramitado para pago: <i>archivo.xml</i> .                                                                                                    | Ninguna.                                                                                                   |
| Rechazo             | Le informamos que su solicitud <b>PAUT1900000000</b> con Número<br>de Factura AA es improcedente para pago debido a:<br>El documento no se encuentra vigente ante el SAT: <i>archivo.xml</i> .                                                                                                    | Elabora una nueva factura e<br>ingresa al portal para enviar tu<br>documentación.                          |

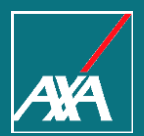

# COMPLEMENTO DE PAGO

Pago a Prestadores

#### Complemento de Pago

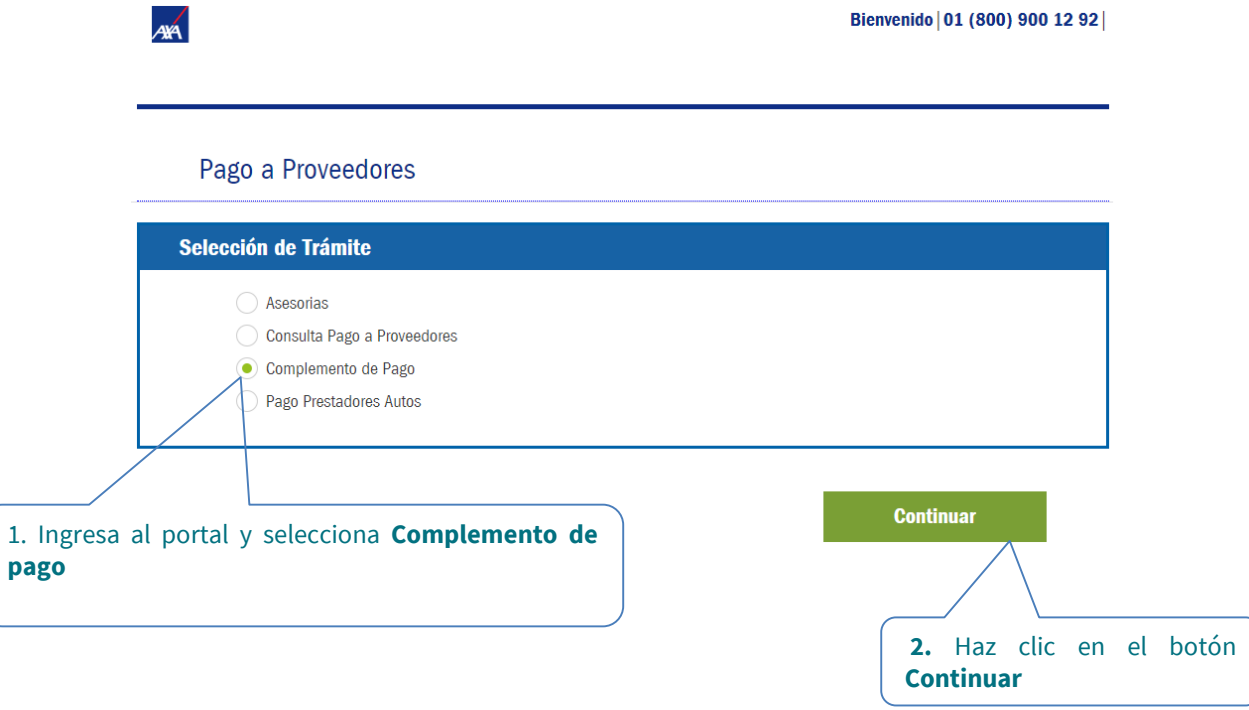

#### Complemento de Pago

- El Portal mostrará la siguiente pantalla, donde encontrarás 3 secciones, las cuales se detallarán más adelante:
  - 1. Datos Proveedor.
  - 2. Notificación de Correo Electrónico.
  - 3. Subir Documentos.

| edores             |                                                                                                    |                                                                                                    |                                                                                                    |
|--------------------|----------------------------------------------------------------------------------------------------|----------------------------------------------------------------------------------------------------|----------------------------------------------------------------------------------------------------|
|                    |                                                                                                    |                                                                                                    |                                                                                                    |
| PADY800055500      | Nombre del                                                                                                    | Proveedor: YA2                                                                                                    | MIN EDITH PACHECO                                                                                                    |
| or: PERSONA FISICA | Zona: METRO                                                                                                    | OPOLITANA                                                                                                    |                                                                                                    |
|                    |                                                                                                    |                                                                                                    |                                                                                                    |
| 5                  |                                                                                                    |                                                                                                    |                                                                                                    |
| Tamaño (MD)        | Documento                                                                                                    | Varción                                                                                                    | Eliminar Archivo                                                                                                    |
| Tamaño (MB)        | Documento                                                                                                    | Versión<br>Arti                                                                                                    | Eliminar Archivo                                                                                                    |
|                    | edores PADY800055500 or: PERSONA FISICA orreo Electrónico NTES CAMPOS *) son obligatorios. Correo Electrónico * | redores PADY800055500 PADY800055500 PERSONA FISICA Correo Electrónico Pres CAMPOS P) son obligatorica. Correo Electrónico Correo Electrónico Correo Electrónico | PADY800055500 PADY800055500 PADY800055500 PERSONA FISICA PERSONA FISICA POrreo Electrónico Pres CAMPOS P) son obligatorios. Correo Electrónico Correo Electrónico Correo Electrónico |

#### Sección 1. Datos Proveedor

S En esta sección se muestran los datos del proveedor.

| Datos Proveedor                   |                                               |
|-----------------------------------|-----------------------------------------------|
| RFC Proveedor: RFC8809093X        | Nombre del Proveedor: EMPRESA X, S.A. de C.V. |
| Tipo de Proveedor: PERSONA FISICA | Zona: METROPOLITANA                           |

#### Sección 2. Notificación de correo electrónico

- Se te solicitará el **correo electrónico** donde enviaremos el resultado del procesamiento del complemento de pago.
- Es muy importante anotarlo correctamente, de otra manera no podrás recibir el resultado del proceso de tu archivo.

| Notificación de Correo Electrónico            |                              |                    |  |  |  |
|-----------------------------------------------|------------------------------|--------------------|--|--|--|
| LLENAR LOS SIGU                               | LLENAR LOS SIGUIENTES CAMPOS |                    |  |  |  |
| Los campos con asterisco(*) son obligatorios. |                              |                    |  |  |  |
|                                               | Correo Electrónico *         | Correo Electrónico |  |  |  |
|                                               |                              |                    |  |  |  |

#### Sección 3. Carga de Complemento

Deberás adjuntar los archivos PDF y XML del Complemento de Pago.

| Nombre del archivo | Tamaño (MB) | Documento | Versión | Eliminar Archivo           |
|--------------------|-------------|-----------|---------|----------------------------|
|                    |             |           | Adj     | untar Documentos           |
|                    |             |           |         |                            |
|                    |             |           |         | Da clic en el botón Adjunt |

Te recomendamos tener previamente cargados los archivos necesarios en tu equipo.

#### Sección 3.1 Carga de Complemento

Adjunta los archivos PDF y XML del Complemento de Pago.

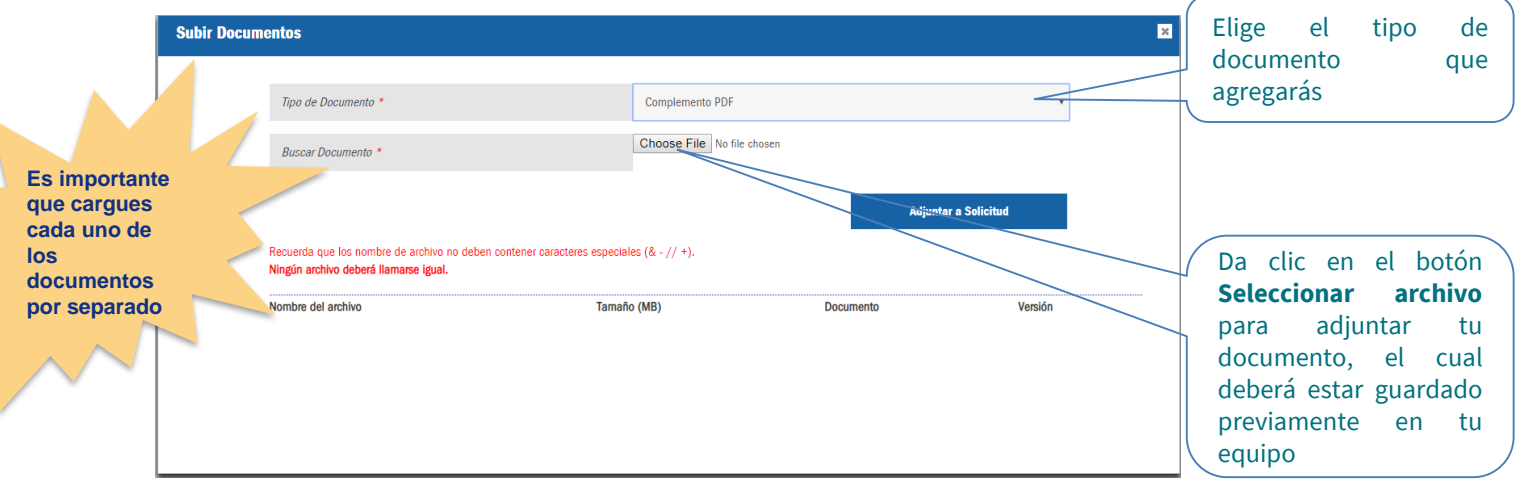

Recuerda que los nombres de los archivos no deben contener caracteres especiales y no deben ser iguales

**Evita usar:** coma ",", punto y coma ";", diagonal "/", asterisco "\*", etc.

Internal

#### Sección 3.2 Carga de Complemento

51

En pantalla podrás ver el nombre del archivo que estás por adjuntar.

| Subir Docum  | ientos                                  |                                                      |                    |             | × |
|--------------|-----------------------------------------|------------------------------------------------------|--------------------|-------------|---|
|              |                                         |                                                      |                    |             |   |
|              | Tipo de Documento *                     | Complemento PDF                                      | 4                  | ٣           |   |
|              | Buscar Documento *                      | Choose File A416.pdf                                 |                    |             |   |
|              | Recuerda que los nombre de archivo no o | leben contener caracteres especiales (& - // +).     | Adjuntar           | a Solicitud |   |
|              | Ningún archivo deberá llamarse igual.   | Tamaño (MR)                                          | Documento          | Versión     |   |
|              |                                         | , amono (mu)                                         |                    | volaton     |   |
|              |                                         | Para continuar selecc<br>botón <b>Adjuntar a Sol</b> | ciona el<br>icitud |             |   |
| b Enero 2021 |                                         | Internal                                             |                    |             |   |

#### Sección 3.3 Carga de Complemento

| ombre del archivo<br>416.pdf | Tamaño (MB)<br>0.059 | Documento<br>Complemento PDF | Versión | Eliminar Archivo |
|------------------------------|----------------------|------------------------------|---------|------------------|
| AJ111021H64_3008.xml         | 0.005                | Complemento XML              | 3.3     | ×                |
|                              |                      |                              | Adiunta | Documentos       |

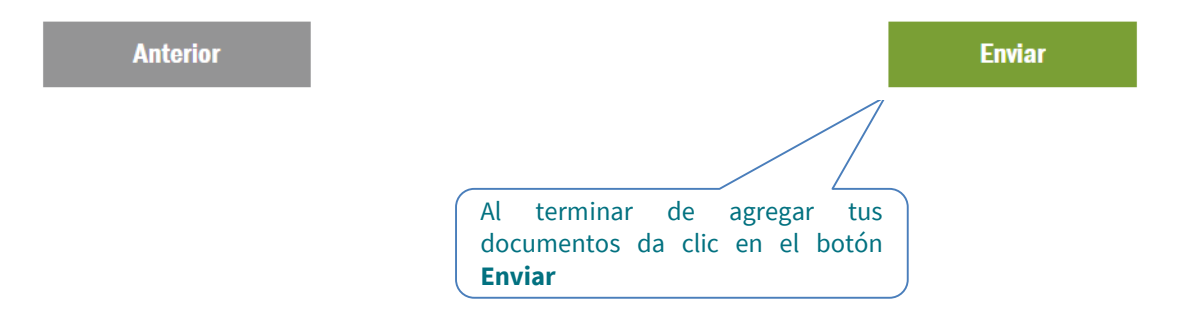

#### Proceso del complemento

Al concluir la recepción del complemento aparecerá un mensaje informativo en la pantalla indicando que recibirás el resultado del proceso por correo electrónico.

| ombre del archivo<br>416.pdf<br>AJ111021H64_3008.xml | <b>Tamaño (MB)</b><br>0.059<br>0.005 | Documento<br>Complemento PDF<br>Complemento XML | Versión<br>3.3 |
|------------------------------------------------------|--------------------------------------|-------------------------------------------------|----------------|
| Anterior                                             |                                      |                                                 | Enviar         |
| _                                                    |                                      |                                                 |                |

#### Notificación resultado del proceso del complemento de pago

Una vez procesado tu archivo de complemento de pago recibirás un correo electrónico con el resultado.

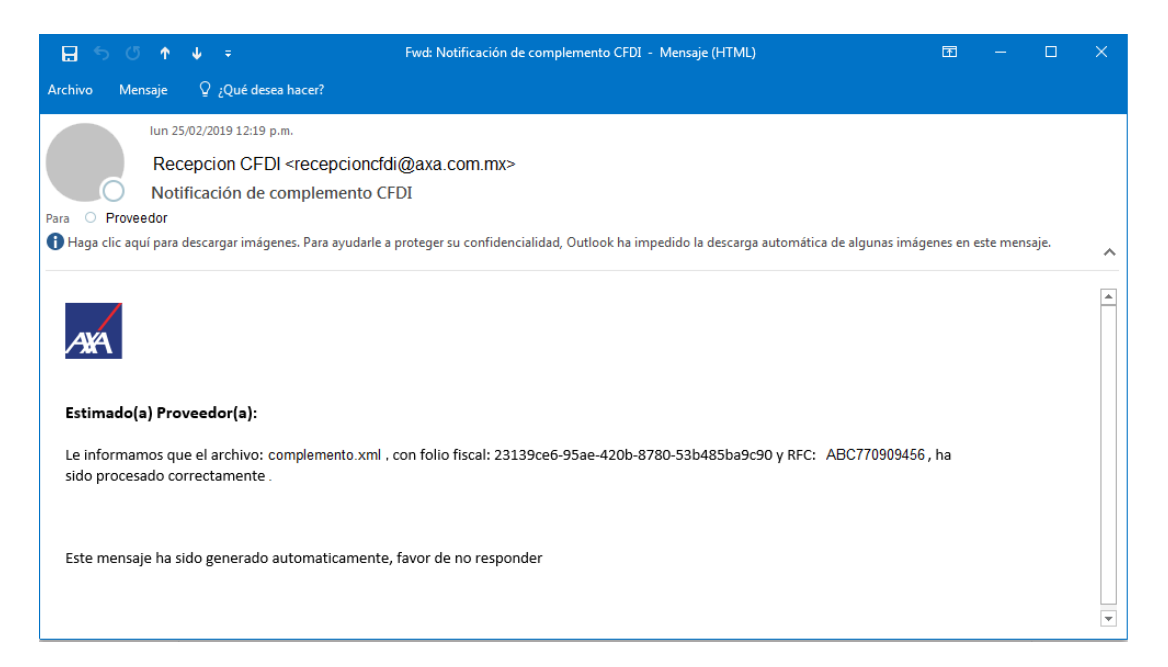

#### Notificación resultado del proceso del complemento de pago

En caso de que exista algún error tu archivo de complemento, el correo te lo indicará. El archivo de complemento de pago será recibido y almacenado si existe al menos una factura inicial procesada correctamente.

|   | Mensaje                           | Explicación                                 | Acción a seguir                             |
|---|-----------------------------------|---------------------------------------------|---------------------------------------------|
| 1 | La factura inicial no ha sido     | No existe una solicitud de pago que esté en | No requiere acción.                         |
|   | ingresada para pago.              | proceso de atención y que contenga la       |                                             |
|   |                                   | factura indicada.                           |                                             |
| 2 | El folio <b>PAUT1900000291</b> no | Su solicitud de pago aún no ha sido         | Espere a que su solicitud sea autorizada y  |
|   | se encuentra en la etapa de       | autorizada para su pago así que no es       | reciba su transferencia. Después ingrese un |
|   | carga de complemento.             | posible recibir un complemento de pago      | nuevo complemento de pago.                  |
|   |                                   | para la factura.                            |                                             |
| 3 | Complemento ya procesado.         | La factura ya tiene un complemento de pago  | No requiere acción. La factura inicial      |
|   |                                   | registrado.                                 | conservará el primer complemento de pago    |
|   |                                   |                                             | registrado.                                 |

#### Notificación resultado del proceso del complemento de pago

|   | Mensaje                                 | Explicación                              | Acción a seguir                                                |
|---|-----------------------------------------|------------------------------------------|----------------------------------------------------------------|
| 4 | Le informamos que el                    | El complemento de pago no contiene nodos | Elabore un nuevo complemento de pago                           |
|   | archivo: <b>complemento.xml</b> ,       | de facturas iniciales para procesar.     | agregando los nodos                                            |
|   | con folio fiscal: <b>folio fiscal</b> y |                                          | <pago10:doctorelacionado> necesarios</pago10:doctorelacionado> |
|   | RFC: <b>rfc emisor</b> , fue            |                                          | para incluir las facturas iniciales que fueron                 |
|   | rechazado.                              |                                          | pagadas.                                                       |
|   | Motivo: No se contienen                 |                                          |                                                                |
|   | nodos de pago para procesar             |                                          |                                                                |
|   | en el documento.                        |                                          |                                                                |
| 5 | Le informamos que el                    | El documento CFDI Complemento de pago    | Elabore y cargue un nuevo complemento de                       |
|   | archivo: <b>complemento.xml</b> ,       | no se encuentra vigente ante el SAT.     | pago.                                                          |
|   | con folio fiscal: <b>folio fiscal</b> y |                                          |                                                                |
|   | RFC <b>: rfc emisor</b> , fue           |                                          |                                                                |
|   | rechazado.                              |                                          |                                                                |
|   | Motivo: Fue rechazado                   |                                          |                                                                |
|   | porque no se encuentra                  |                                          |                                                                |
|   | vigente ante el SAT.                    |                                          |                                                                |

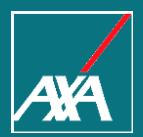

## REFERENCIA DE ERRORES

Pago a Prestadores

#### Referencia de errores

|   | Mensaje                                                                                       | Explicación del error                                                                            | Solución                                                                                                    |
|---|-----------------------------------------------------------------------------------------------|--------------------------------------------------------------------------------------------------|----------------------------------------------------------------------------------------------------|
| 1 | Faltan documentos por agregar,<br>por favor verifique.                                        | Existen archivos faltantes referentes a la factura<br>o a la nota de crédito.                    | Si tu solicitud incluye únicamente factura,<br>ingresa el XML y el PDF de la factura.<br>Si tu solicitud incluye nota de crédito, ingresa:<br>a) XML y PDF de la factura.<br>b) XML y PDF de la nota de crédito. |
| 2 | Sin información del documento<br>para evaluar.                                                | Existió algún error en la carga de los datos del<br>archivo XML de una nota de crédito.          | Reintenta enviar tu factura.                                                                                                    |
| 3 | La versión del documento no es<br>válida (v3.2), no es válida con la<br>fecha límite del SAT. | El documento en versión 3.2 sólo puede tener fecha de timbrado hasta el 31 de Diciembre de 2017. | Genera una nueva factura y vuelve a ingresar tu<br>trámite.                                                                                                    |
| 4 | Validación no exitosa ante el<br>SAT. El CFDI es inválido / No<br>encontrado.                 | El CFDI fue verificado en el SAT y fue rechazado.                                                | Genera un nuevo CFDI y vuelve a ingresarlo en tu<br>trámite.                                                                                                    |
| 5 | Error al obtener información del<br>XML, verifica tu archivo.                                 | Existió algún error en la carga de los datos del archivo XML.                                    | Reintenta enviar tu factura.                                                                                                    |
| 6 | El archivo no tiene el formato correcto, por favor verifique.                                 | El archivo contiene algún carácter que no es posible leer y procesar.                            | Genera una nueva factura o nota de crédito y vuelve a ingresar tu trámite.                                                                                                    |

#### Referencia de errores

|    | Mensaje                                                                         | Explicación del error                                                                             | Solución                                                                   |
|----|---------------------------------------------------------------------------------|---------------------------------------------------------------------------------------------------|----------------------------------------------------------------------------|
| 7  | Error al subir el archivo, fallo en<br>la conexión, intente más tarde.          | Existió algún problema de comunicación y el archivo no pudo ser adjuntado en su solicitud.        | Reintenta subir el archivo.                                                |
| 8  | Error desconocido en el archivo.                                                | Existen errores en el archivo, por ejemplo, el<br>archivo está corrupto y no puede ser procesado. | Genera una nueva factura o nota de crédito y vuelve a ingresar tu trámite. |
| 9  | Los archivos no puede tener el mismo nombre.                                    | En la lista de archivos de la solicitud, los archivos deben tener nombres distintos.              | Renombra tus archivos y vuelve a ingresar tu trámite.                      |
| 10 | Error al obtener resultados,<br>intente más tarde.                              | No es posible obtener un folio por problemas en<br>la aplicación.                                 | Reintenta enviar tu factura.                                               |
| 11 | No se han obtenido resultados<br>con los datos ingresados, revise<br>por favor. | La consulta no pudo ser realizada con los datos ingresados.                                       | Modifica los datos de búsqueda ingresados.                                 |

#### Contactos

 Estamos para servirle, en caso de requerir ayuda favor de contactar a nuestro equipo de soporte:

| Portal PPWEB     | <u>bpmprestador@axa.com.mx</u>               |
|------------------|----------------------------------------------|
| Pago Proveedores | <u>aclaracionesautosqbo@axa.com.mx</u>       |
| Prefacturas      | Asunto: "RFC, Nombre Comercial, Folio PPWEB" |

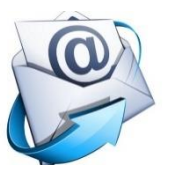

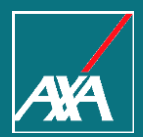

# Gracias